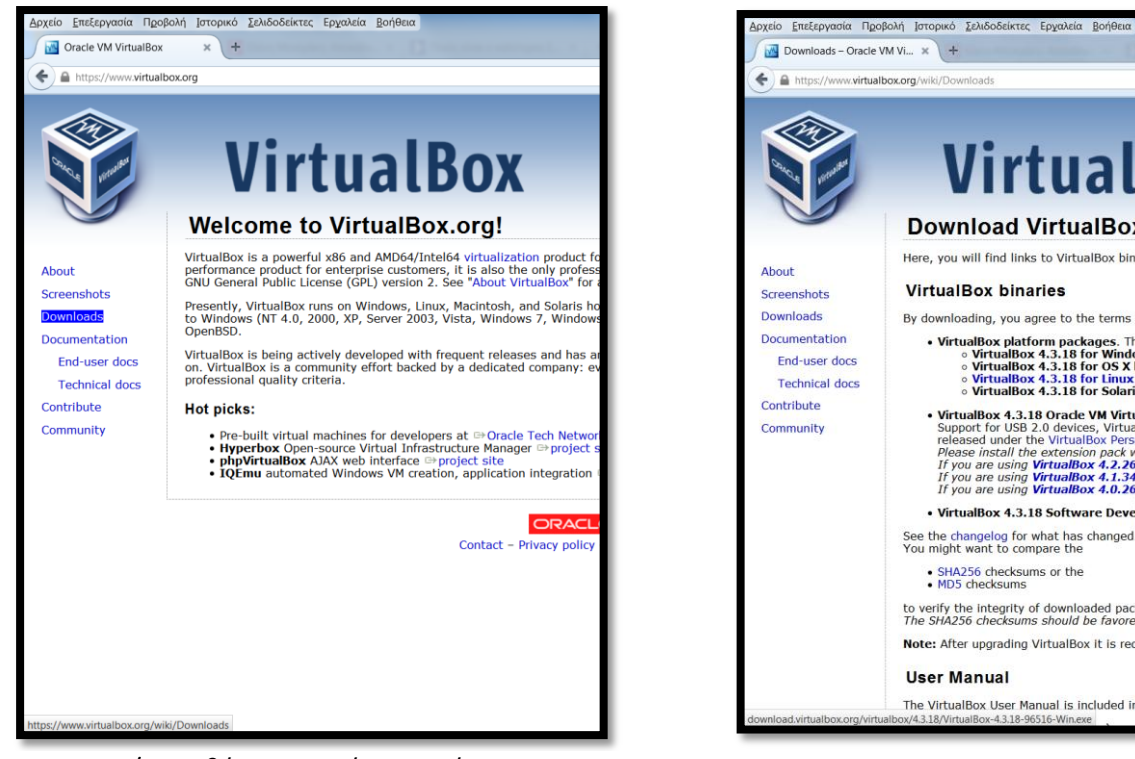

1/ Κατεβάζουμε από τον ιστότοπο https://www.virtualbox.org to virtualbox

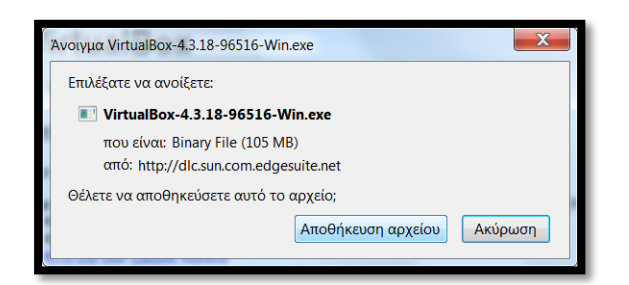

## 3/ Αποθηκεύουμε το εκτελέσιμο

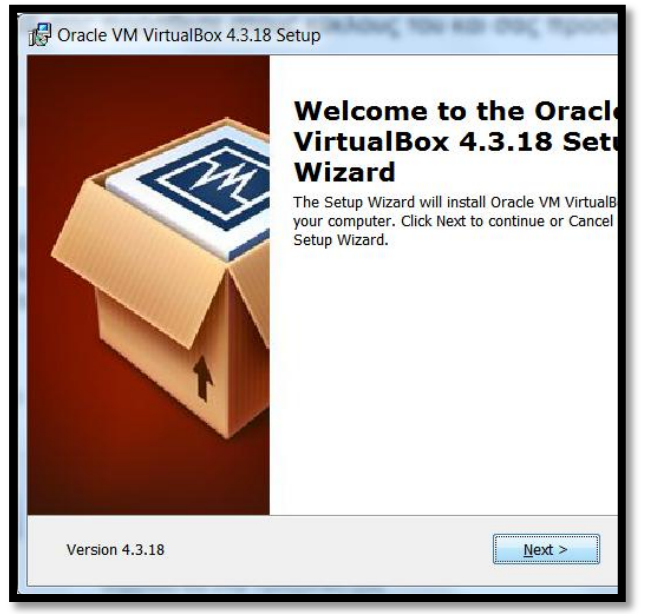

5/ Κάνουμε την εγκατάσταση του προγράμματος

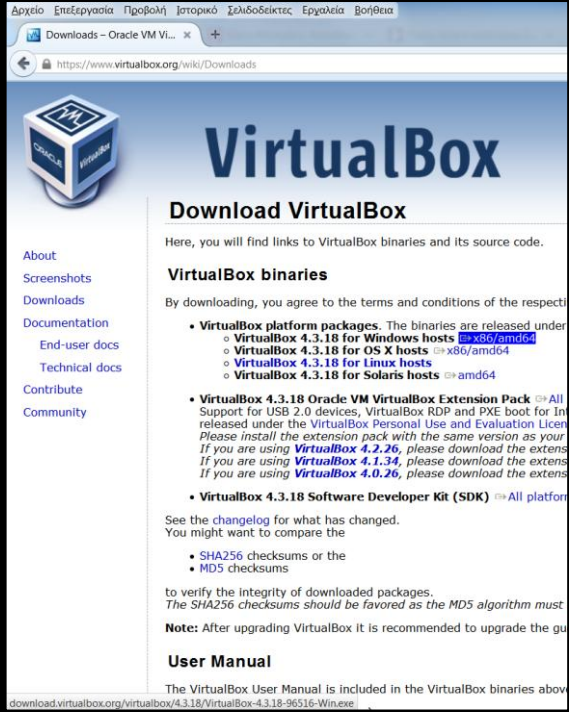

## 2/ Επιλέγουμε την έκδοση των windows

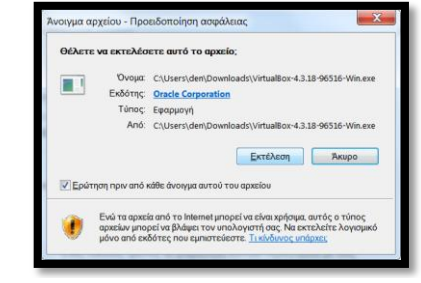

## 4/ Το εκτελούμε σαν διαχειριστής

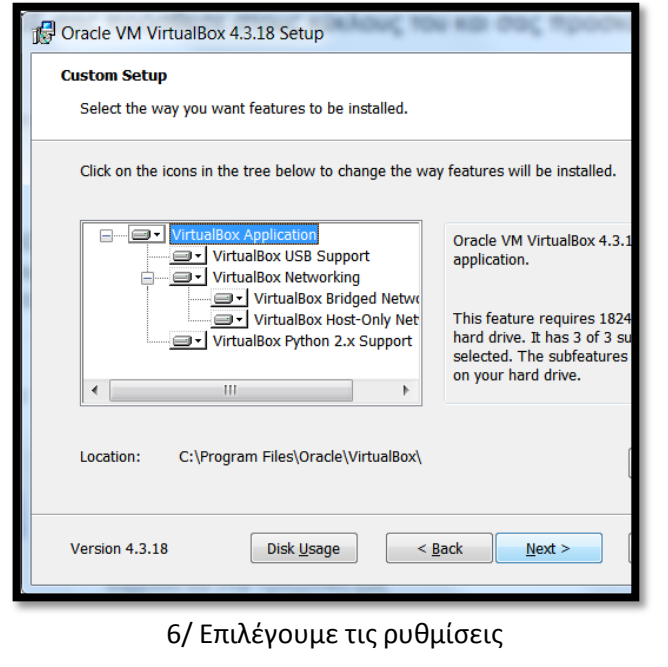

| Gracle VM VirtualBox 4.3.18 Setup                       |
|---------------------------------------------------------|
| Custom Setup                                            |
| Select the way you want features to be installed.       |
|                                                         |
| Please choose from the options below:                   |
| Courte a shortest on the dealard                        |
| Create a shortcut on the desktop                        |
| Create a snortcut in the Quick Launch Bar               |
| V Register me associations                              |
|                                                         |
|                                                         |
|                                                         |
|                                                         |
| Version 4.3.18 < <u>Back</u> <u>Next</u> > <u>Cance</u> |
|                                                         |

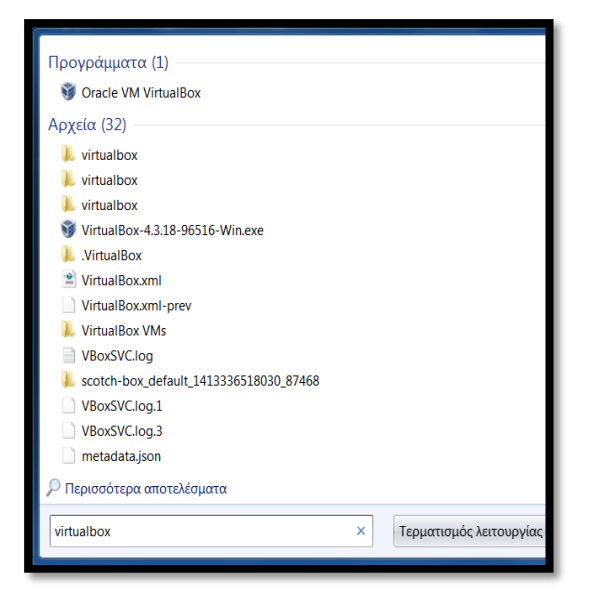

# 6/ Επιλέγουμε τις ρυθμίσεις

#### 7/ Εκτελούμε το πρόγραμμα

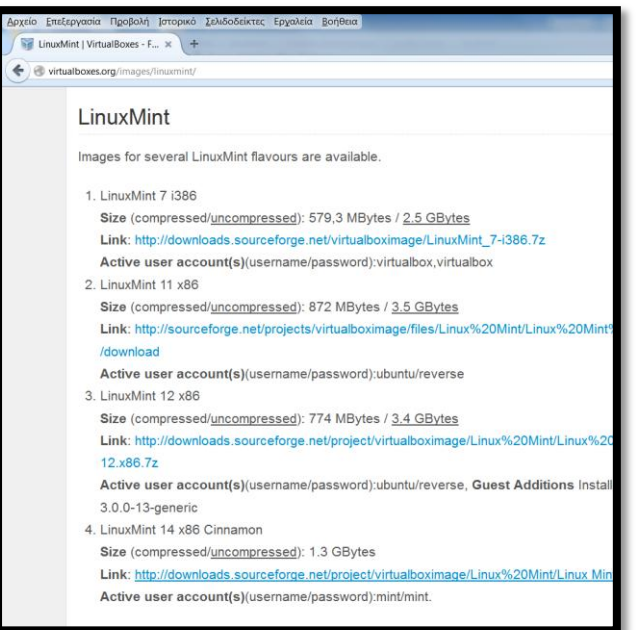

9/ Κατεβάζουμε την έκδοση Mint 14 http://virtualboxes.org/images/linuxmint/

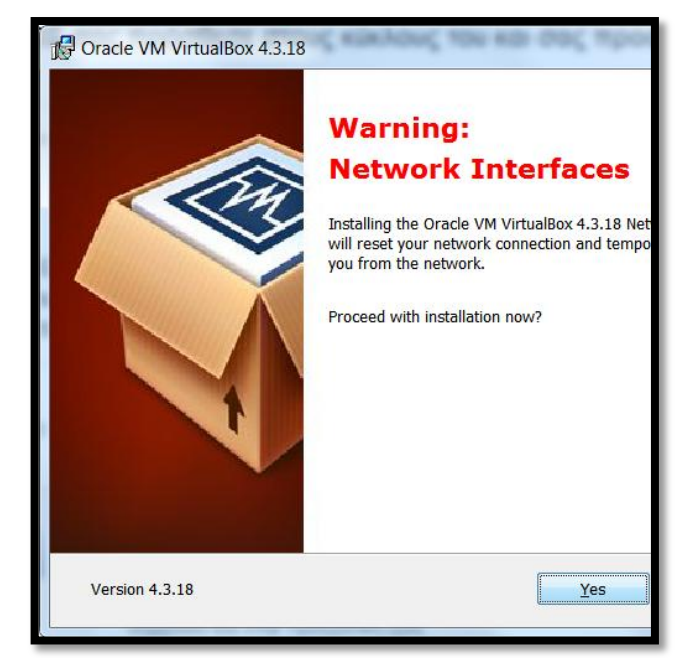

### 6/ Επιλέγουμε τις ρυθμίσεις

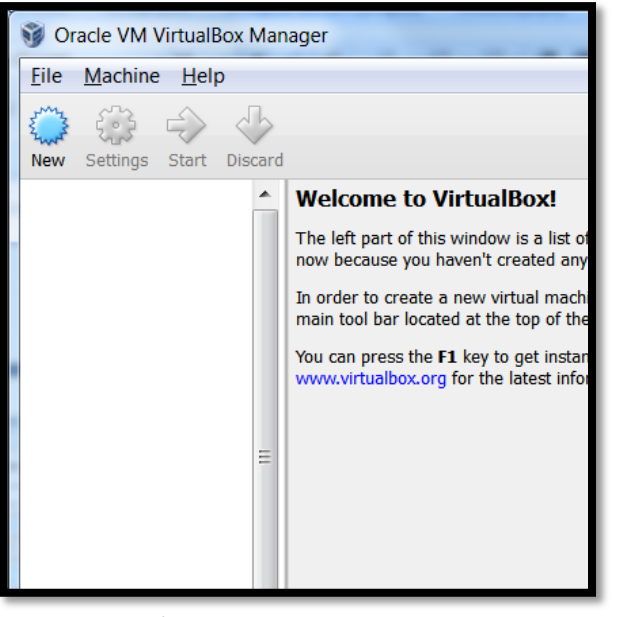

8/Ανοίγουμε το πρόγραμμα

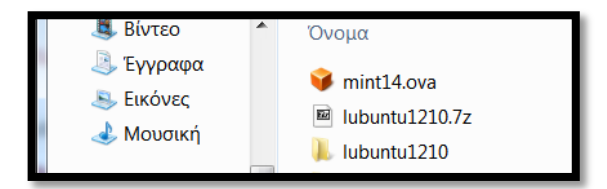

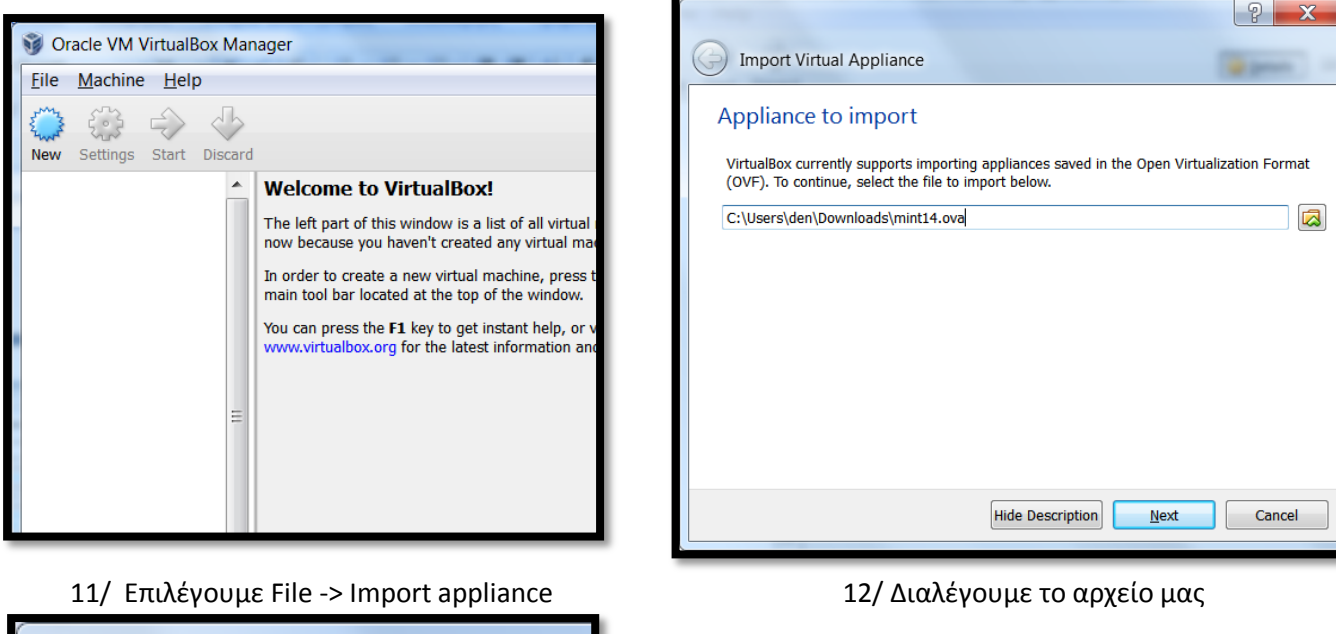

| Create Virtual Machine                                                                                                   | G Import Virtual Applia                                                                                                    |
|----------------------------------------------------------------------------------------------------|----------------------------------------------------------------------------------------------------|
| Memory size<br>Select the amount of memory (RAM) in megabyt<br>machine.<br>The recommended memory size is <b>512</b> MB. | Appliance setting:<br>These are the virtual mac<br>imported VirtualBox mach<br>clicking on the items and<br>Description<br>Virtual System 1<br>Virtual System 1<br>Virtual System 1<br>Virtual System 1<br>CPU<br>RAM<br>ODVD<br>USB Controller<br>Reinitialize the MAC act |

13/ Διαλέγουμε την RAM για το σύστημα μας

| Import Virtual Appliance                                                                                 |                                                                                                    | ? <u>x</u>                                      |
|----------------------------------------------------------------------------------------------------|----------------------------------------------------------------------------------------------------|-------------------------------------------------|
| Appliance settings                                                                                       |                                                                                                    |                                                 |
| These are the virtual machines (<br>imported VirtualBox machines, Y<br>clicking on the items and disable | contained in the appliance and the su<br>You can change many of the propertie<br>e others using the check boxes below. | iggested settings of the<br>is shown by double- |
| Description                                                                                              | Configuration                                                                                                    | <u> </u>                                        |
| Virtual System 1                                                                                         |                                                                                                    | _                                               |
| 😵 Name                                                                                                   | Mint14                                                                                                    | =                                               |
| 🗮 Guest OS Type                                                                                          | 📝 Ubuntu (32 bit)                                                                                                    |                                                 |
| CPU                                                                                                    | 1                                                                                                    |                                                 |
| RAM                                                                                                    | 1512 MB                                                                                                    |                                                 |
| OVD                                                                                                    | $\checkmark$                                                                                                    |                                                 |
|                                                                                                    | $\checkmark$                                                                                                    | Ψ.                                              |
| <b>Reinitialize the MAC address</b>                                                                      | of all network cards                                                                                                   |                                                 |
|                                                                                                    | Restore Defaults Impo                                                                                                  | Cancel                                          |

14/ Εισάγουμε το σύστημα μας στο virtualbox

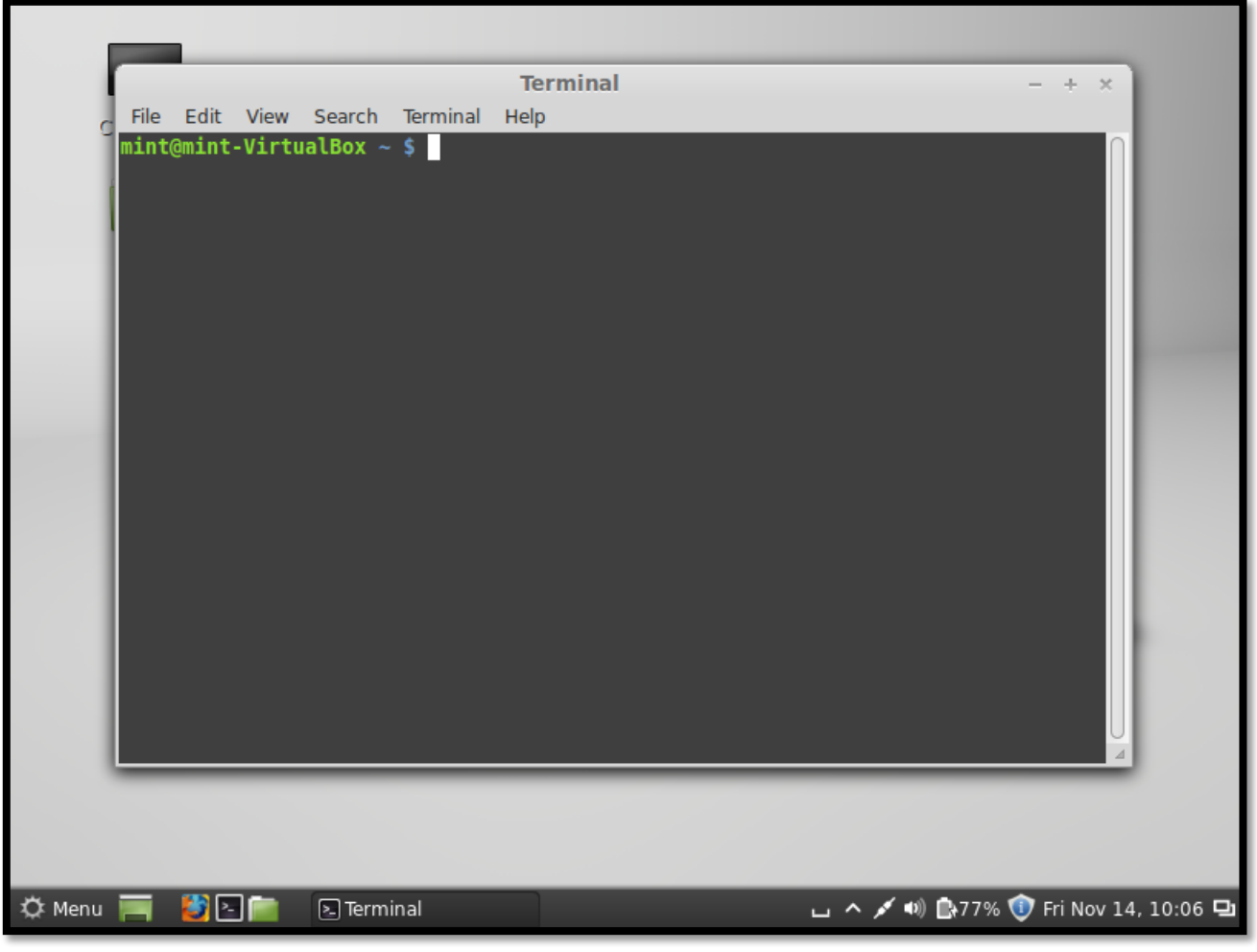

15/ Πατάμε το κουμπί start

16/ Εκτελούμε το σύστημα μας ως χρήστης u:mint p:mint

Στον ιστότοπο <u>http://virtualboxes.org/images/</u> θα βρείτε όλες τις λεπτομέρειες για την έκδοση που θέλετε να κατεβάσετε.